## Sincronización de las cuentas de Zotero

Para que no tengas que estar copiando las referencias de tucuenta web a tu escritorio o viceversa, debes sincronizar ambas. Recuerda que Zotero se vincula con Word y con Documentos de Google. Para sincronizar las cuentas sigue los siguientes pasos:

1. En tu escritorio abre la aplicación de Zotero

En la parte superior encontrarás una barra de opciones, da clic en **Editar.** 

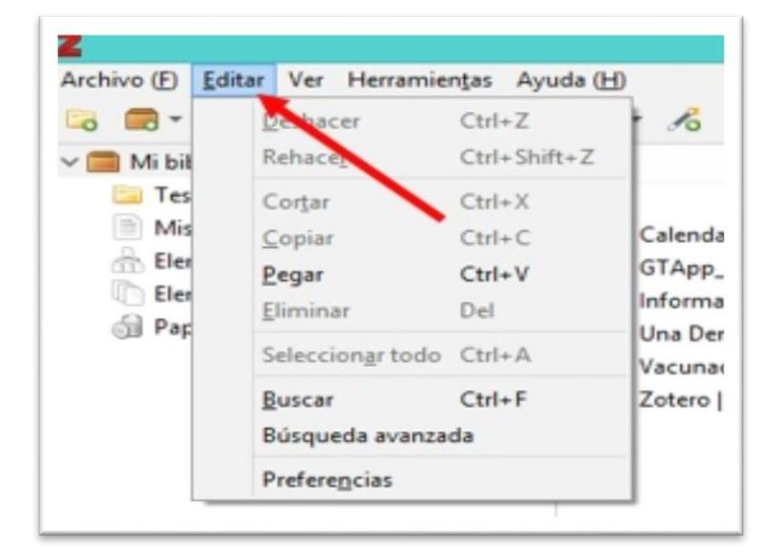

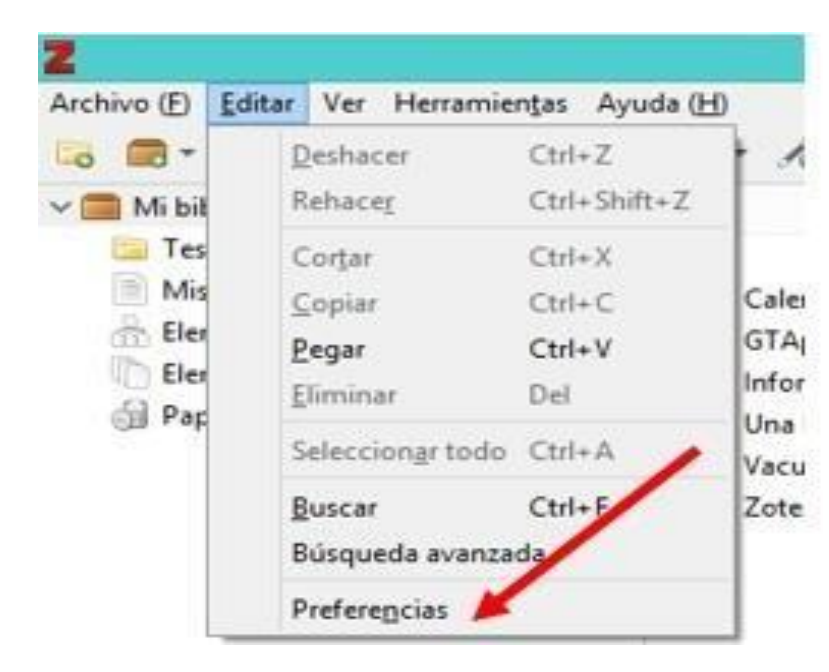

2. Da clic en **Preferencias**, que es la última opción.

| ieral Sincronizar Buscar Exportar Citar Avanzadas                                                                                          | 20                                   | -     | Preferencias de Zotero |        |                           |                   |  |  |
|----------------------------------------------------------------------------------------------------|--------------------------------------|-------|------------------------|--------|---------------------------|-------------------|--|--|
|                                                                                                    | <br>Avanzadas                        | Citar | Exportar               | Buscar | Sincronizar               | र्द्धि<br>General |  |  |
| 15 Restablecer                                                                                                    |                                      |       |                        |        | tablecer                  | Ajustes Rest      |  |  |
| Icronizando datos<br>ombre de usuario: <u>Crear cuenta</u><br>Contraseña: <u>Contraseña perdida?</u><br><u>Acerca de la sincronización</u> | Crear cuenta<br>¿Contraseña perdida? | 1     | <b>`</b>               |        | ando datos<br>de usuario: | Sincroniz         |  |  |

## 3. Se abrirá un recuadro donde saldrán seis opciones, da clic en **Sincronizar.**

Llena los apartados que solicitan, que estu usuario y contraseña, con los cuales creaste tu cuenta en Zotero.

 Cuando acabes de llenar los apartados, se habilitará
Configurar sincronización, y debes dar clic en dicha opción.

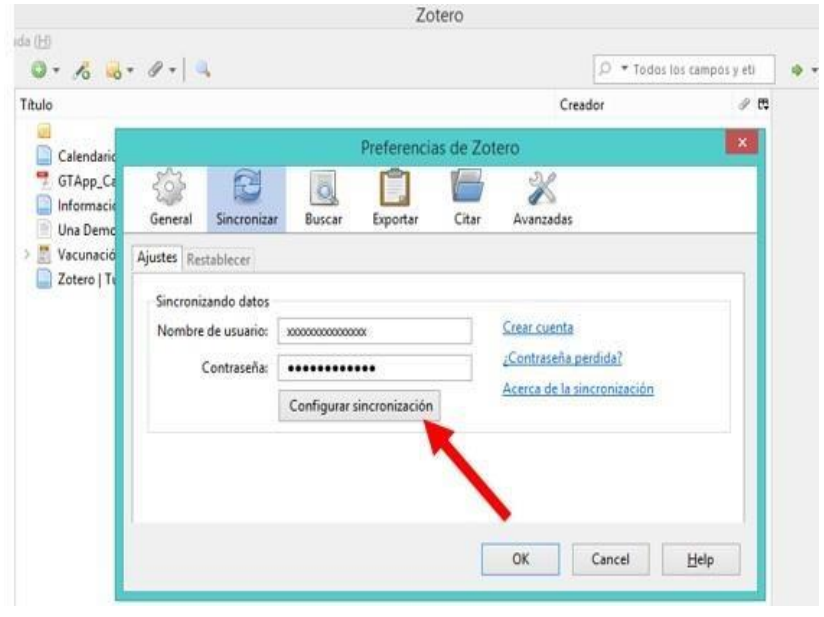

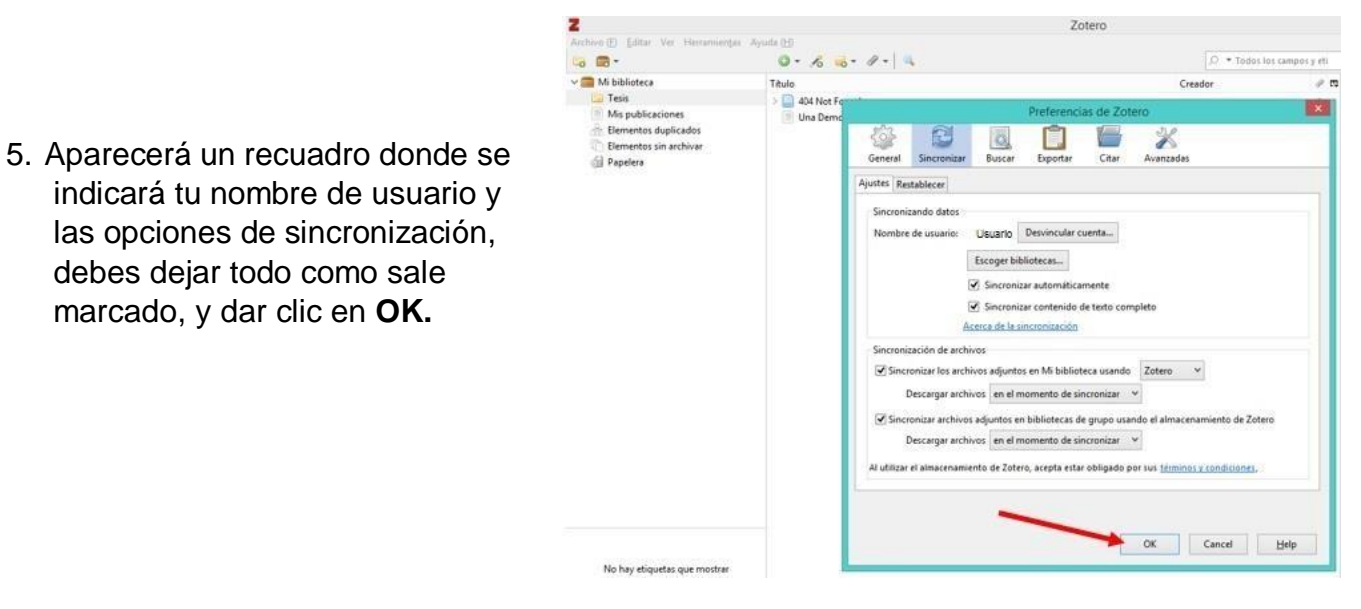

¡Listo! Ya tienes sincronizada tu cuenta de Zotero web con tu cuenta de escritorio.